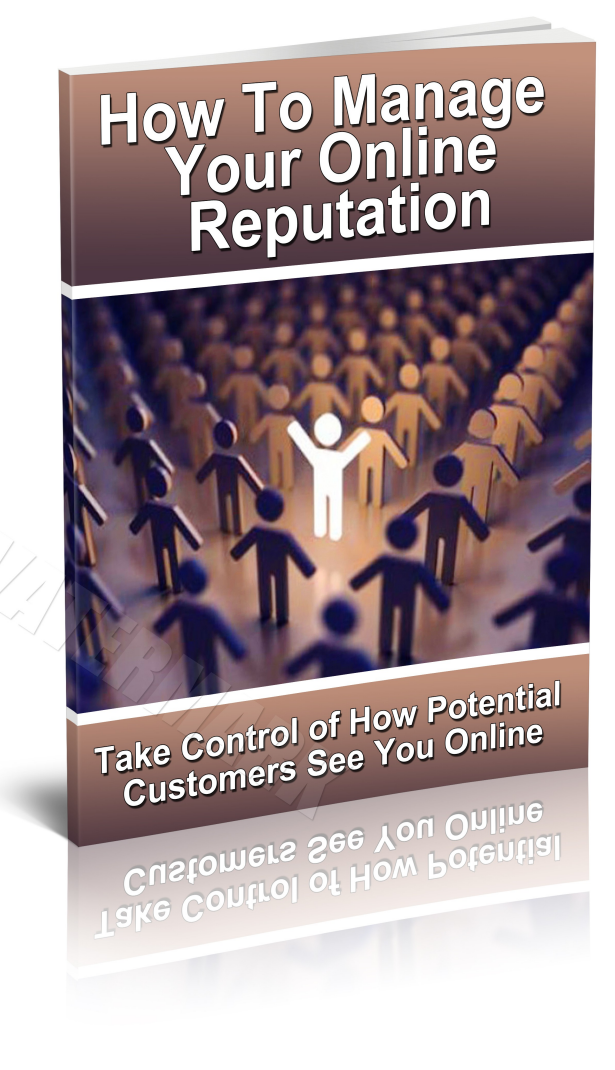

### Dear Smart Business Owner,

### Do you know what people are saying about you and your business?

The power of the consumer is stronger than ever with the Internet. Consumers can damage you and your business' reputation very easily with blogs, review sites, social sites like Facebook and even Twitter.

What happens when someone puts your business name into Google? Or Facebook?

If you don't know it's time you found out and discovered the traces of your business that people can see there.

What's said about you and your business on the Web can affect you as well as your company, both positively and negatively.

Are you aware of the looming threats and reputation attacks on your business?

Are you managing your company's online reputation?

You need to know what people see when they look for your company name online. And only through understanding your business' online presence, you can then manage your company's online presence with more certainty.

While sometimes a business deserves a bad rap, other times it is simply a case of misunderstanding. At any rate, as a local business owner, you will want to arm yourself with the necessary tools and strategies that will help you to protect your business reputation online. You can also discover your audience and market to them directly.

If you want to know how to track your presence and monitor your brand, then this practical guide is written for you. Below are the 6 tools for your online reputation monitoring activities? Use each to search, locate and respond when necessary.

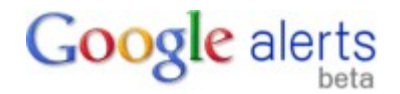

### 1. Google—<u>Google.com/alerts</u>

Google Alerts are email updates of the latest relevant Google results based on your choice of query or topic. You can subscribe to each alert through email and RSS. For RSS alerts, you can use RSS readers to view these alerts.

So how can you use Google alerts?

You can setup a comprehensive alert system to notify you of stories as they happen, keep watch on your industry and competitors, see who is writing about you or your company and also track your marketing campaigns. When you monitor and track the alerts, you may recognize bloggers and journalists who post regularly on your topic of interests. You can form better relationships with them then market to them directly.

Step 1: Go to Google.com

| Web | Images | Videos | Maps | News | Shopping | Gmail | more | ۷ |
|-----|--------|--------|------|------|----------|-------|------|---|
|-----|--------|--------|------|------|----------|-------|------|---|

iGoogle | Search settings

|         | Google         |                              |                           |                        |                                   |
|---------|----------------|------------------------------|---------------------------|------------------------|-----------------------------------|
|         |                |                              |                           |                        | Advanced search<br>Language tools |
|         |                | Google Search                | I'm Feeling Luc           | ky                     |                                   |
| Adverti | ising Programs | Business Solutions<br>© 2010 | About Google<br>- Privacy | Go to Google Singapore |                                   |

### **Step 2:** Click on ' More" on the top bar, select "even more >>"

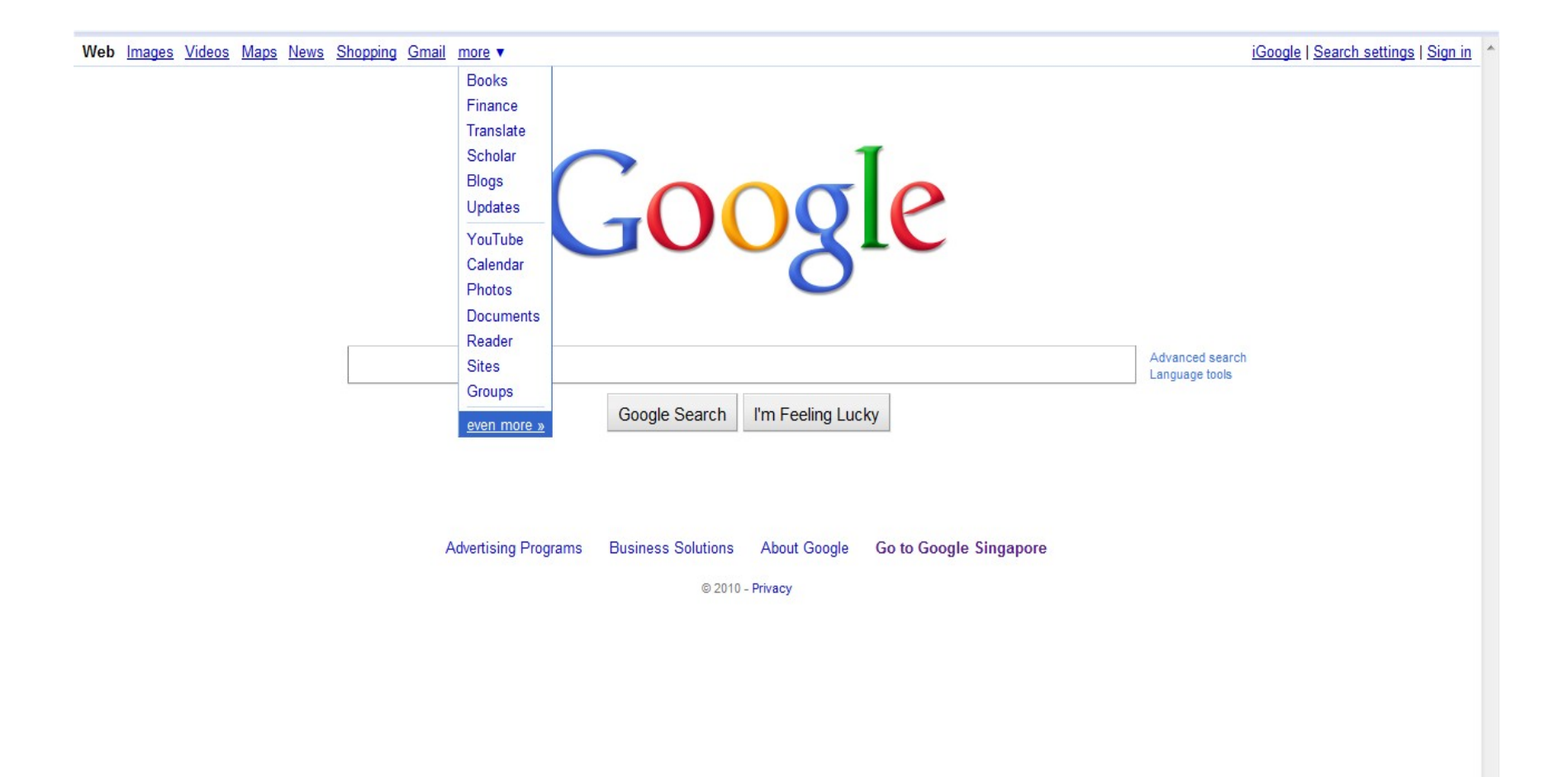

### Step 3: Select "Alerts".

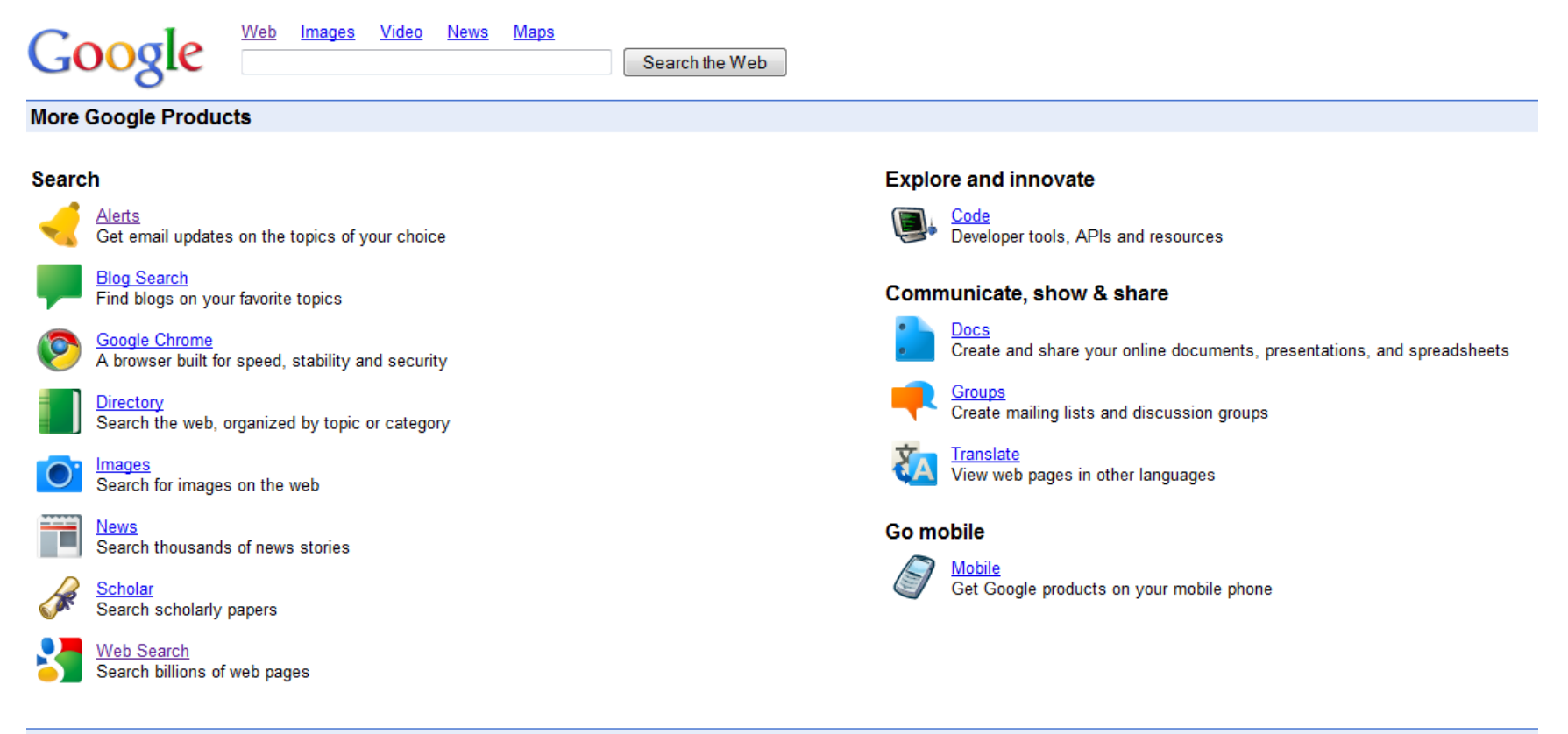

©2010 Google - Google Home - Advertising Programs - Business Solutions - About Google - Help Center

Inside 'Google alerts' you can set your alerts by specifying the following:

Search Terms- which is the words you want to search

**Type** - You can select the types of updates, it can be from "Everything" (which means all the following: News, Blogs, Updates, Video, Discussion), or alternatively, you can select one of the following:

"News" "Blogs" "Updates" "Video" "Discussion" How Often - You can decide how often you wish to receive the update Volume - You can select ' only the best result' or ' any results' Email - You can enter your email address

Help | Sign in Web Images Videos Maps News Shopping Gmail more v Google alerts Monitor the Web for interesting new content Search terms: iphone Preview results Google Alerts are email updates of the latest relevant Google results (web, news, etc.) based on your choice of query or topic. Type: Everything -Enter the topic you wish to monitor, then click preview to see the type of results you'll receive. Some How often: once a day handy uses of Google Alerts include: Volume: Only the best results -· monitoring a developing news story Your email: · keeping current on a competitor or industry · getting the latest on a celebrity or event · keeping tabs on your favorite sports teams Create Alert You can also sign in to manage your alerts

Manage your alerts - Google Alerts Help - Terms of Use - Privacy Policy - Google Home

© 2010 Google

After you have completed entering all the information and your email, click 'Sign in' on the top right hand corner. Note: It is important for you to set up a 'Gmail Account' first before you sign in.

| Web Images V           | <u>ideos Maps News Shopping</u> | <u>Gmail</u> more | •               |                                                                                                    | Help   Sign in |
|------------------------|---------------------------------|-------------------|-----------------|----------------------------------------------------------------------------------------------------|----------------|
| Googl                  | e alerts                        |                   |                 |                                                                                                    |                |
| Search terms:          | iphone                          |                   | Preview results | Monitor the Web for interesting new content                                                                                                    |                |
| Type:<br>How often:    | Everything<br>once a day        | •<br>•            |                 | Google Alerts are email updates of the latest relevant Google results (web, news, etc.) based on your<br>choice of query or topic.<br>Enter the topic you wish to monitor, then click preview to see the type of results you'll receive. Some<br>handy uses of Google Alerts include: |                |
| Volume:<br>Your email: | Only the best results           | •                 |                 | <ul> <li>monitoring a developing news story</li> <li>keeping current on a competitor or industry</li> <li>getting the latest on a celebrity or event</li> <li>keeping tabs on your favorite sports teams</li> </ul>                                                                   |                |
|                        |                                 |                   |                 | You can also <u>sign in to manage your alerts</u>                                                                                                    |                |

<u>Manage your alerts</u> - <u>Google Alerts Help</u> - <u>Terms of Use</u> - <u>Privacy Policy</u> - <u>Google Home</u>

© 2010 Google

After signing in to Google alerts with your Google account:

|                                  |            |            |                       | @gmail.com   Settings   FAQ  |
|----------------------------------|------------|------------|-----------------------|------------------------------|
| GOOgle alerts Manage your alerts |            |            |                       |                              |
| 0                                |            |            |                       |                              |
| Your Google Alerts               |            |            |                       | Switch to text emails $ $ E> |
| Search terms                     | Туре       | How often  | Volume                | Deliver to                   |
| iphone                           | Everything | once a day | Only the best results | Email                        |
| Delete                           |            |            |                       | 1                            |

Google Alerts Help - Terms of Use - Privacy Policy - Google Home

© 2010 Google

To see the updates on your search term 'iPhone';

- i. Click sign out from "Google Alerts",
- ii. Next, log on to your Google account to check the updates relating to iphone.

| g     | Gmail Calendar Web Do         | cuments Reader more ▼ @gmail.com   Settings   H                                                                                       | elp  |
|-------|-------------------------------|----------------------------------------------------------------------------------------------------|------|
| (     | Gmail<br><sub>by Google</sub> | Search Mail Search the Web Show search options<br>Create a filter                                                                     |      |
|       | Mail                          | Blackberry with StarHub - www.bash.com.sg - Enjoy Real-time chats on BBM™.Sign up Bash Event for a Night of Fun!                      | se a |
| t     | Contacts                      | Arabius Benedenem Belete Haveter Labeler Have estimate Defect                                                                         |      |
|       | Tasks                         | Archive Report span Delete Move to V Labers V More actions V Refresh                                                                  |      |
|       | Compose mail                  | 🗄 🔲 😭 Google Alerts Google Alert - iphone - News 10 new results for iphone 4Easysoft iPhone Manager: Makes Your iPhone Much Easier to |      |
| eı    | Inhov (1)                     |                                                                                                    |      |
|       |                               |                                                                                                    |      |
| ~     | Starred ☆                     |                                                                                                    |      |
| i i c | Sent Mail                     |                                                                                                    |      |
|       | Drafts (1)                    |                                                                                                    |      |
|       | Personal                      |                                                                                                    |      |
|       | Travel                        | Archive Report spam Delete Move to V Labels V More actions V Refresh                                                                  |      |
|       | 6 more v                      |                                                                                                    |      |
|       | 🔹 putien group 💽              | Sand massages from your other amail addresses using your Gmail assaunt - Learn mare                                                   |      |
|       | Search, add, or invite        |                                                                                                    |      |
|       |                               | You are currently using 0 MB (0%) of your 7511 MB.                                                                                    |      |
|       | Invite a friend               | Last account activity: 21 hours ago at IP 218.186.33.241. Details                                                                     |      |
|       | Give Gmail to:                | Gmail view: standard   <u>turn off chat   turn off buzz   older contact manager   basic HTML   Learn more</u>                         |      |
|       |                               | ©2010 Google - <u>Terms</u> - <u>Privacy Policy</u> - <u>Buzz Privacy Policy</u> - <u>Google Home</u>                                 |      |
|       | Send Invite 50 left           |                                                                                                    |      |
|       | Preview Invite                |                                                                                                    |      |

View the updates in your email relating to your search term: 'iPhone'.

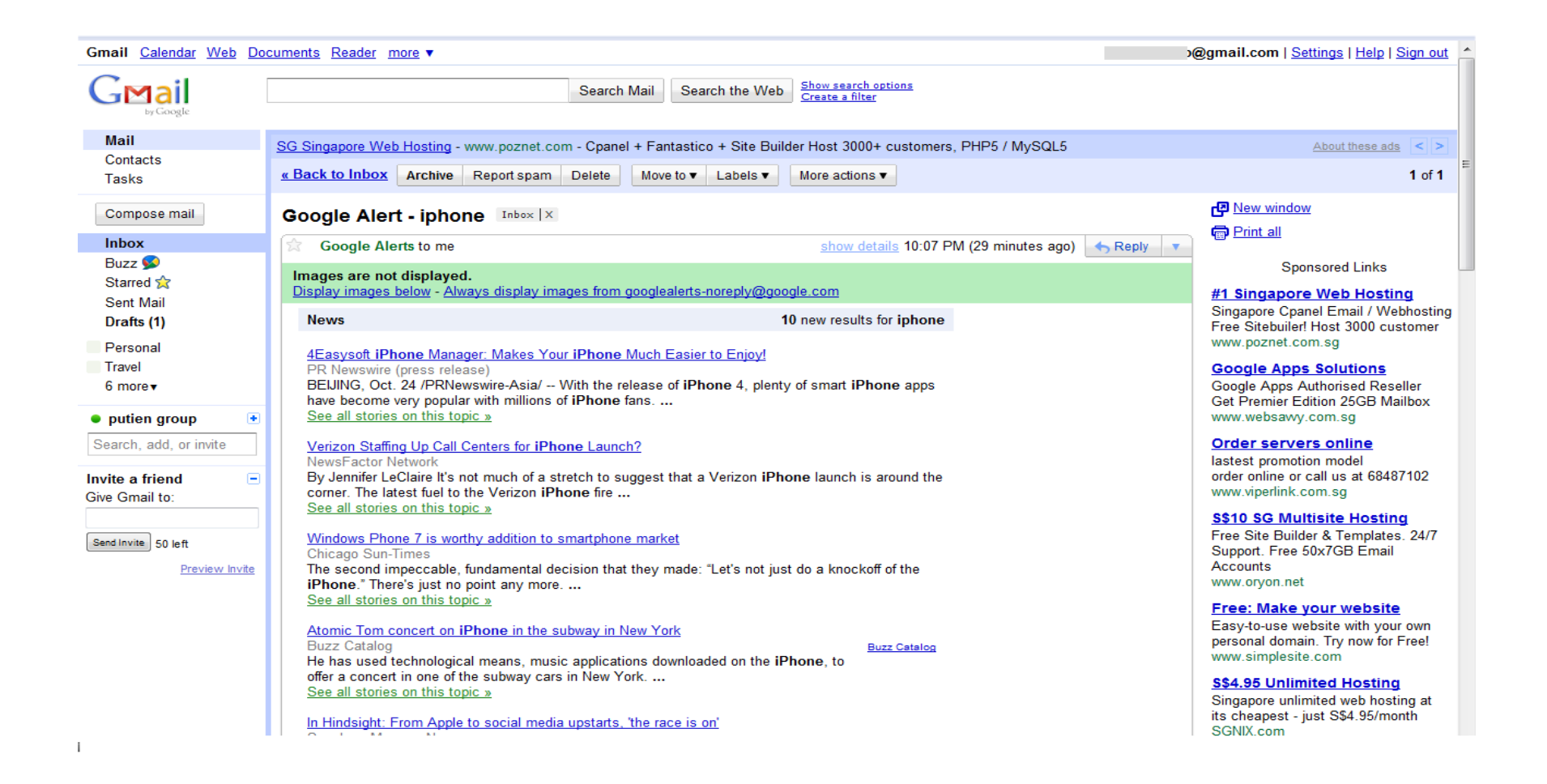

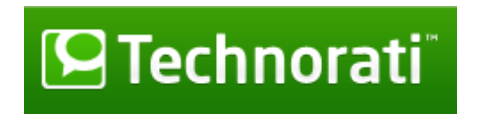

#### 2. Blog posts—<u>Technorati.com</u>

Technorati is the largest blog search engine in the world. If you have a blog, you can register it with Technorati to track "blog reactions" as well as find blogs that link to yours.

So how can you use Technorati?

Simply search for your name on Technorati, and subscribe to RSS alerts so that when someone blogs about you, you will find out. Take note of every blog that is linking to your blog as well so that when you write your next post, link back to these blogs. It is a way to show your appreciation and give the recognition to those who have recognized your blog.

Type your search term in the search box.

In our example, it is 'iphone 4' and click on the green icon next to it (see arrow in the image below).

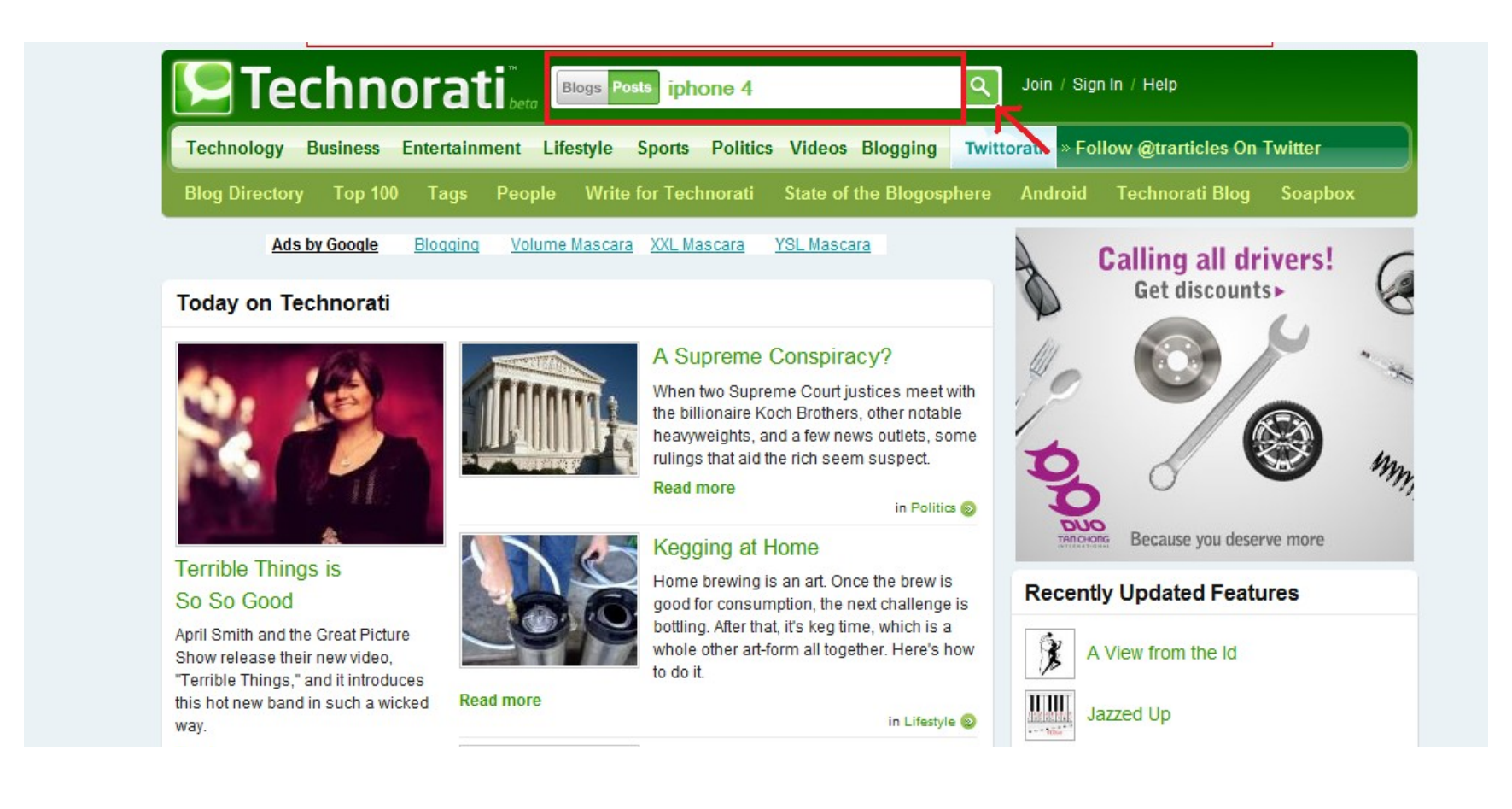

An image showing the result of a list of blog posts related to the search term is shown below. Click on the RSS feed icon  $\square$ 

### Step 3

Select channel to view your RSS feeds (arrow "1" in the image) and then click 'Subscribe Now" (arrow "2" in the image).

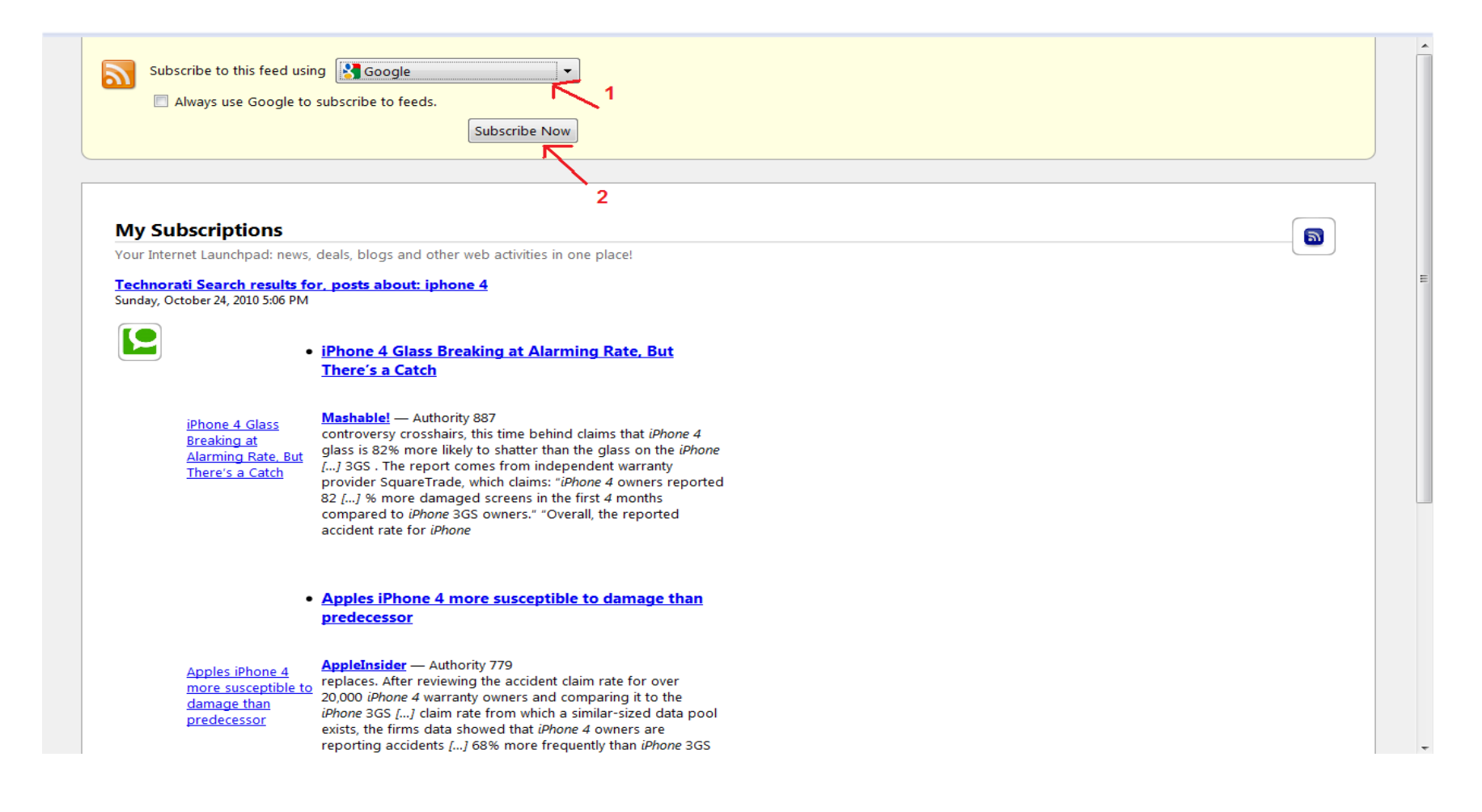

If you select 'Google HomePage', it will direct you to Google. You will see updates on the blog post you subscribe that is related to your search term.

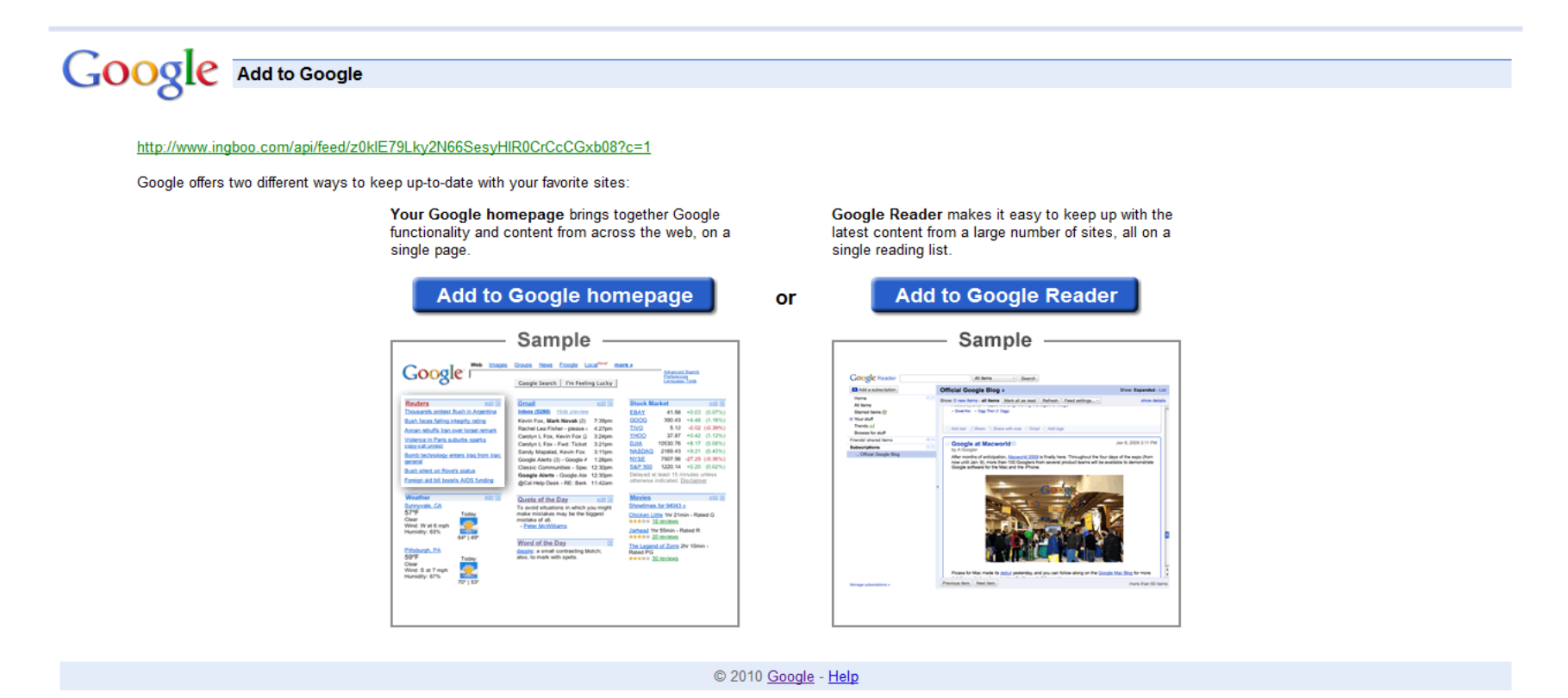

### If you select Google Homepage,

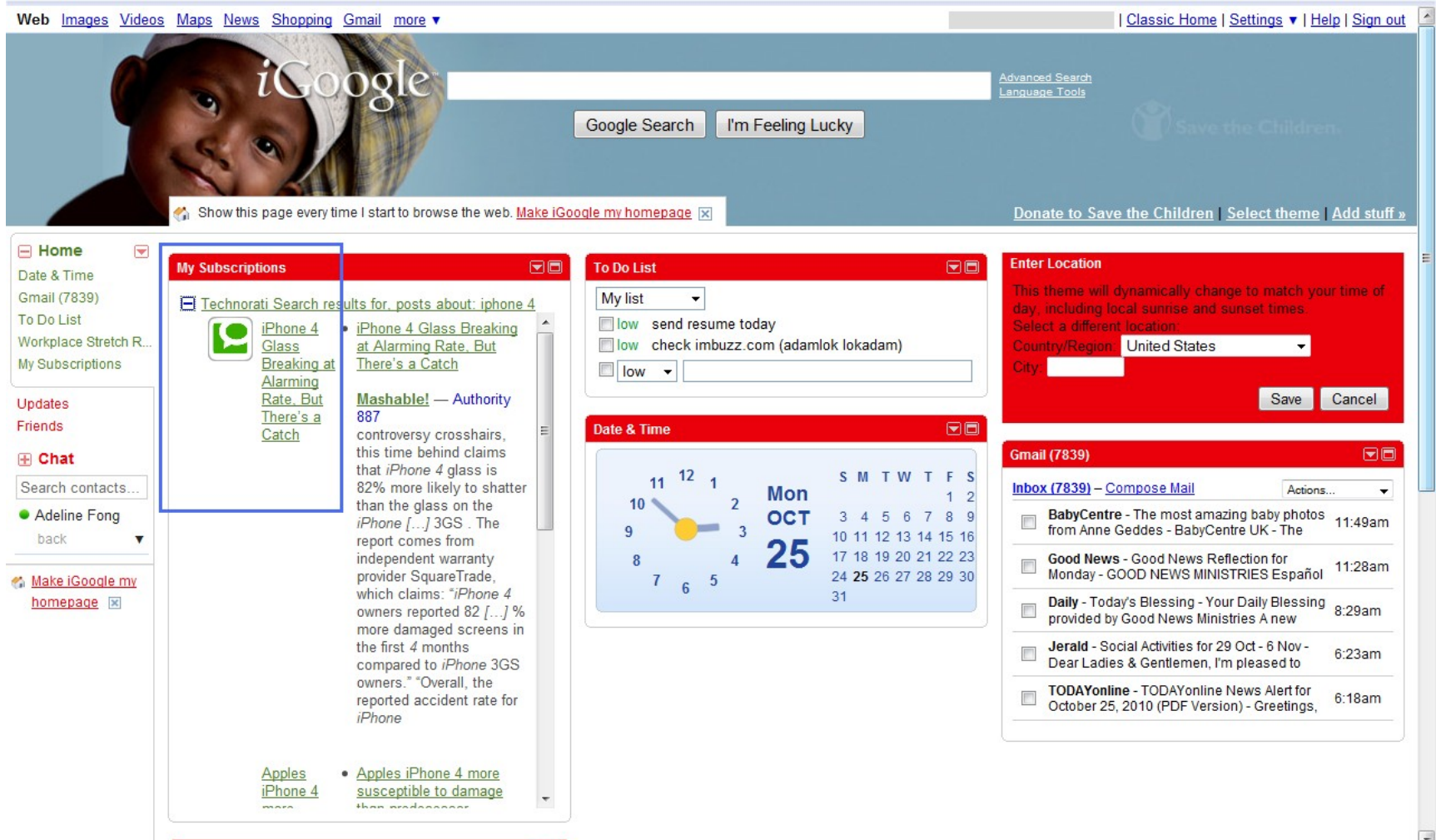

Alternatively, you can view the updates from Google Reader (see image below)

Note: You will need to have a Google Gmail account. Visit <u>www.gmail.com</u> to sign up for an account.

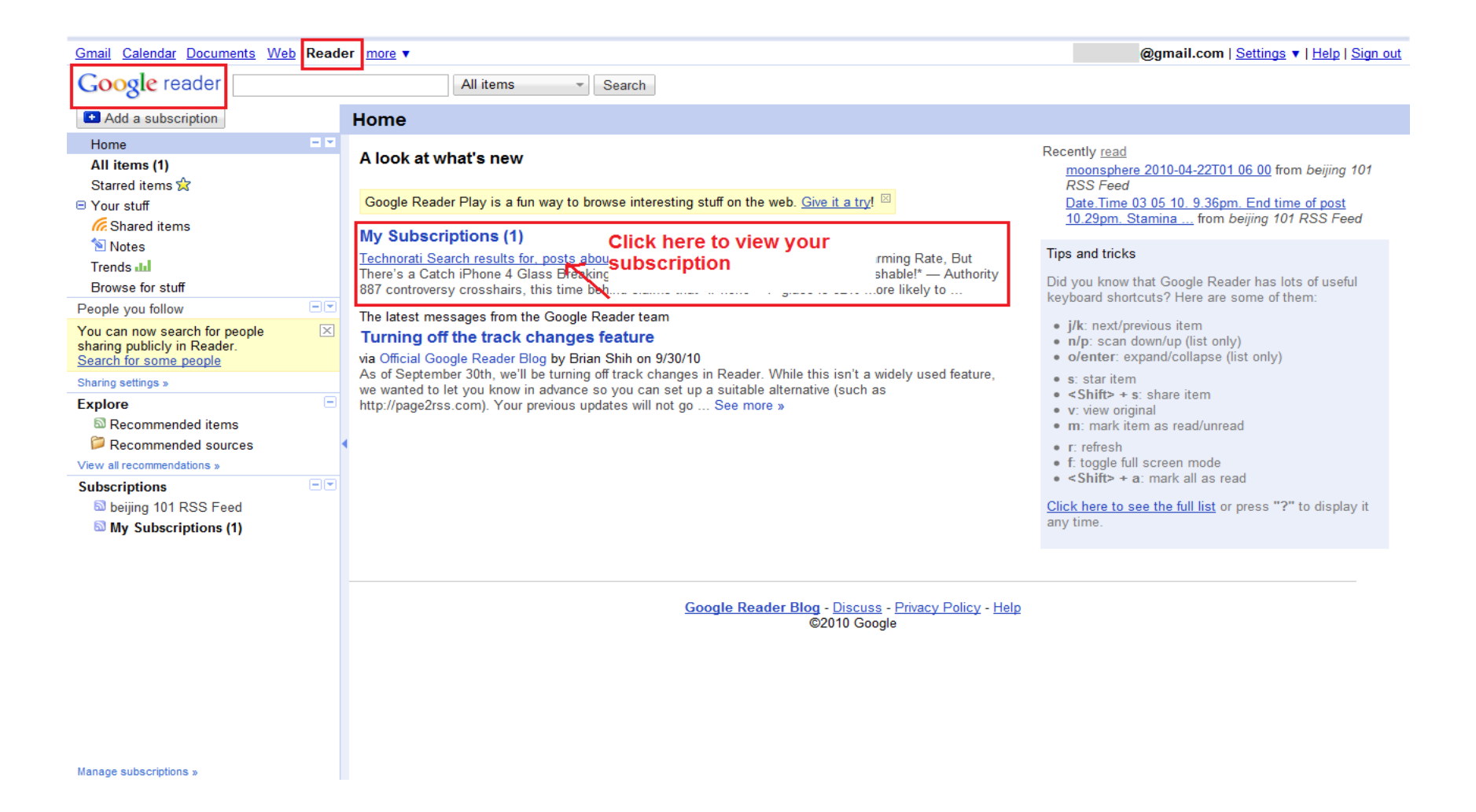

After clicking on the link (as shown above), it will direct you to the subscription page.

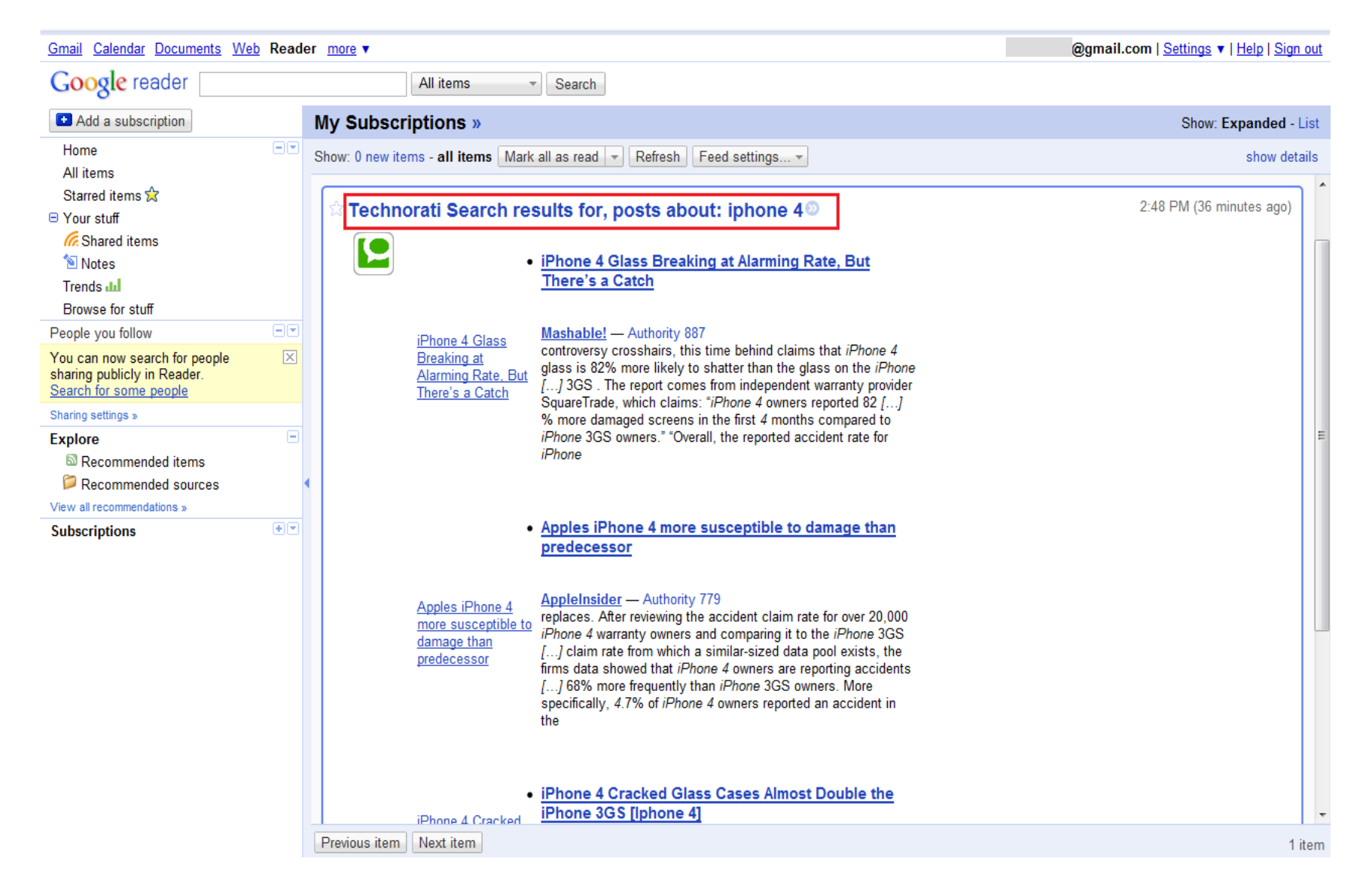

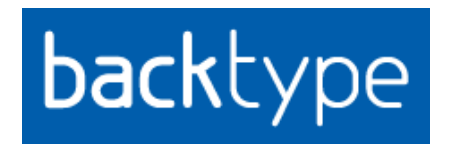

#### 3. Blog comments—<u>backtype.com</u>

Backtype provides blog comments monitoring service. It lets you find, follow, and share comments from across the Web. If you only track posts, you will miss out comments on you on a series of blogs. This is where Backtype can help when it comes to monitoring.

So how can you use Backtype?

There are some blogs that you should be reading and follow diligently in your topic area. You can discover influencers who are commenting on these blogs and establish a list of key influencers. Then you can follow their comments from blog to blog and leave your own comment after theirs. This way, you can help build your brand because you may be perceived to have some association with them. Also, whenever you write a comment with a link to your Web site, BackType attributes it to you. You can therefore remind yourself where you commented and continue conversations that you started previously when you have time.

Sign up for an account in Backtype.com.

### Step 2

Upon login, you will see the dashboard below. Click on 'Setup Alerts' to receive updates on your search query.

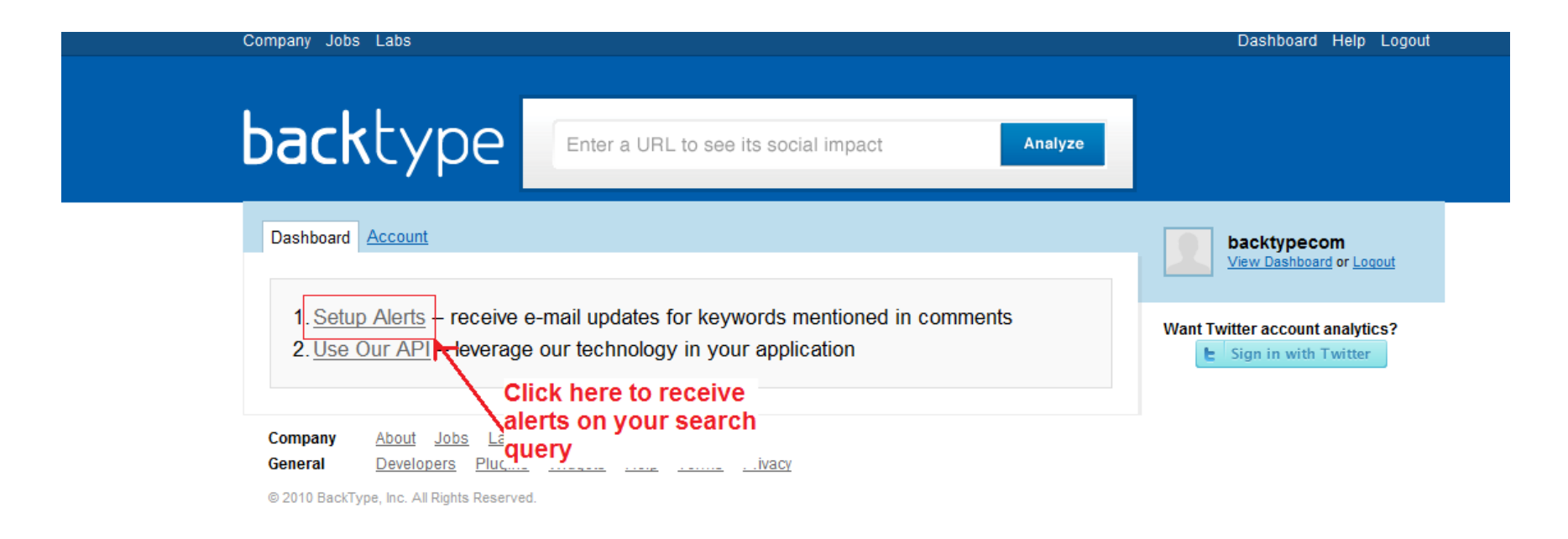

### Step 3

You can 'create an alert' by keying in your search terms and how often you wish to receive the updates.

Then click on ' Create Alert' button.

| backtype                                                                                                 | Enter a URL to see its social impact                                                                                   | Analyze                         |                                                                                    |
|----------------------------------------------------------------------------------------------------|----------------------------------------------------------------------------------------------------|---------------------------------|------------------------------------------------------------------------------------|
| Alerts                                                                                                   |                                                                                                    |                                 | backtypecom<br>View Dashboard or Logout                                            |
| We're sorry - we did not find any BackType Alerts                                                        | sends you e-mail updates w                                                                                             | henever a                       | CREATE AN ALERT Search terms iphone                                                |
| search term is me                                                                                        | entioned in a comment                                                                                                  |                                 | How often<br>Once a day                                                            |
| Receive updates as they hap<br>from your <u>Dashboard</u> . BackT                                        | pen or in daily or weekly digests. You can a<br>ype is the only tool that will find mentions in                        | lso monitor alerts<br>comments. | Once a day<br>As they arrive<br>Once a week<br>Never (Dashboard only)<br>FOLLOWING |
| <ul> <li>Monitor your personal and corporate</li> <li>Monitor topics that interest you so you</li> </ul> | e brand and where people are mentioning you, your produce<br>ou can participate in conversations that are taking place | cts and services                |                                                                                    |

· Keep up-to-date on your industry and competitors

This is what you will see:

| acktype                                                                                                    | Enter a URL to see its social impact                                                                                                   | Analyze                                                                  |                                         |
|----------------------------------------------------------------------------------------------------|----------------------------------------------------------------------------------------------------|--------------------------------------------------------------------------|-----------------------------------------|
| Alerts                                                                                                    |                                                                                                    |                                                                          | backtypecom                             |
| Displaying 1 – 25 of 500+ comments                                                                                                    |                                                                                                    | Show All                                                                 | View Dashboard or Logout                |
|                                                                                                    | •                                                                                                    |                                                                          | CREATE AN ALERT                         |
| ucian D on Why Apple can't be                                                                                                    | at Android                                                                                                    | 4 minutes ago VB                                                         | Search terms                            |
| ] didn't get his point: Apple is capita<br>ots of OEMs. Add <mark>iPhone</mark> on Verizon<br>profits from the <mark>iPhone</mark> .                         | Ilizing on iPhone big time, which gives it a HUGE advance<br>to the mix. Now spice it [] all about profits and Google                  | ntage [] 7 is also coming to<br>e can only dream of Apple's              |                                         |
| eply   Original   Permalink                                                                                                    |                                                                                                    | Fake   Spam                                                              | How often                               |
|                                                                                                    |                                                                                                    |                                                                          | Office a day                            |
| hris on <u>iPhone 4 – what it does</u>                                                                                                    | <u>n't do</u>                                                                                                    | 12 minutes ago  🔞                                                        | Create Alert                            |
| his morning the radio host that I list<br>was not synced with clocks for day                                                                                 | en to each morning was late to work. Seems the <mark>iphon</mark><br>light savingsbad <mark>iphone</mark> bad. (okay Apple what's you  | <mark>e</mark> alarm he uses to wake up<br>Ir excuse for this oversight) |                                         |
| eply   Original   Permalink                                                                                                    |                                                                                                    | Fake   Spam                                                              | FOLLOWING                               |
|                                                                                                    | n't do                                                                                                    | 12 minutes ago   🕅                                                       | iphone                                  |
| hris on <u>iPhone 4 – what</u> it does                                                                                                    |                                                                                                    |                                                                          | Once a day -                            |
| hris on <u>iPhone 4 – what it does</u><br>his morning the radio host that I liste                                                                            | en to each morning was late to work. Seems the <mark>iphon</mark>                                                                      | e alarm he uses to wake up                                               | oneo a aay                              |
| thris on <u>iPhone 4 – what it does</u><br>This morning the radio host that I liste<br>o was not synced with clocks for day                                  | en to each morning was late to work. Seems the <mark>iphor</mark><br>light savingsbad <mark>iphone</mark> bad. (okay Apple what's you  | <mark>e</mark> alarm he uses to wake up<br>excuse for this oversight)    | Remove                                  |
| thris on <u>iPhone 4 – what it doesn</u><br>his morning the radio host that I liste<br>o was not synced with clocks for day<br>teply   Original   Permalink  | en to each morning was late to work. Seems the <mark>iphor</mark><br>light savingsbad <mark>iphone</mark> bad. (okay Apple what's you  | e alarm he uses to wake up<br>rexcuse for this oversight)<br>Fake   Spam | Remove<br>ormganic                      |
| chris on <u>iPhone 4 – what it does</u><br>This morning the radio host that I liste<br>to was not synced with clocks for day<br>leply   Original   Permalink | en to each morning was late to work. Seems the <mark>iphor.</mark><br>light savingsbad <mark>iphone</mark> bad. (okay Apple what's you | e alarm he uses to wake up<br>excuse for this oversight)<br>Fake   Spam  | Remove<br>ormganic<br>As they arrive 	▼ |

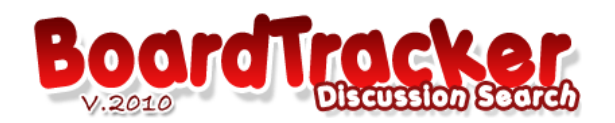

### 4. Discussion boards—boardtracker.com

Forums and discussion or message boards are another channel where people can gather in a community and talk about you or your company. Do not disregard discussion boards because they can be influential in swaying prospective customers' views especially if they have very active communities.

So how can you use BoardTracker?

You can use BoardTracker to get instant alerts from threads citing your business name. Simply find all boards that are related to your business subject matter and join the top 5, based on the amount of conversations, the volume of registered users and the web traffic information which you can get from Alexa.com. Once you have identified the communities, join them and contribute by starting threads. Always leave your name and company URL at the end of each post.

Visit <u>www.boardtracker.com</u> to track discussion forums related to your search terms.

Click 'Signup' to receive alerts on your search terms (see arrow on the image below). Submit your name and email address to receive alerts.

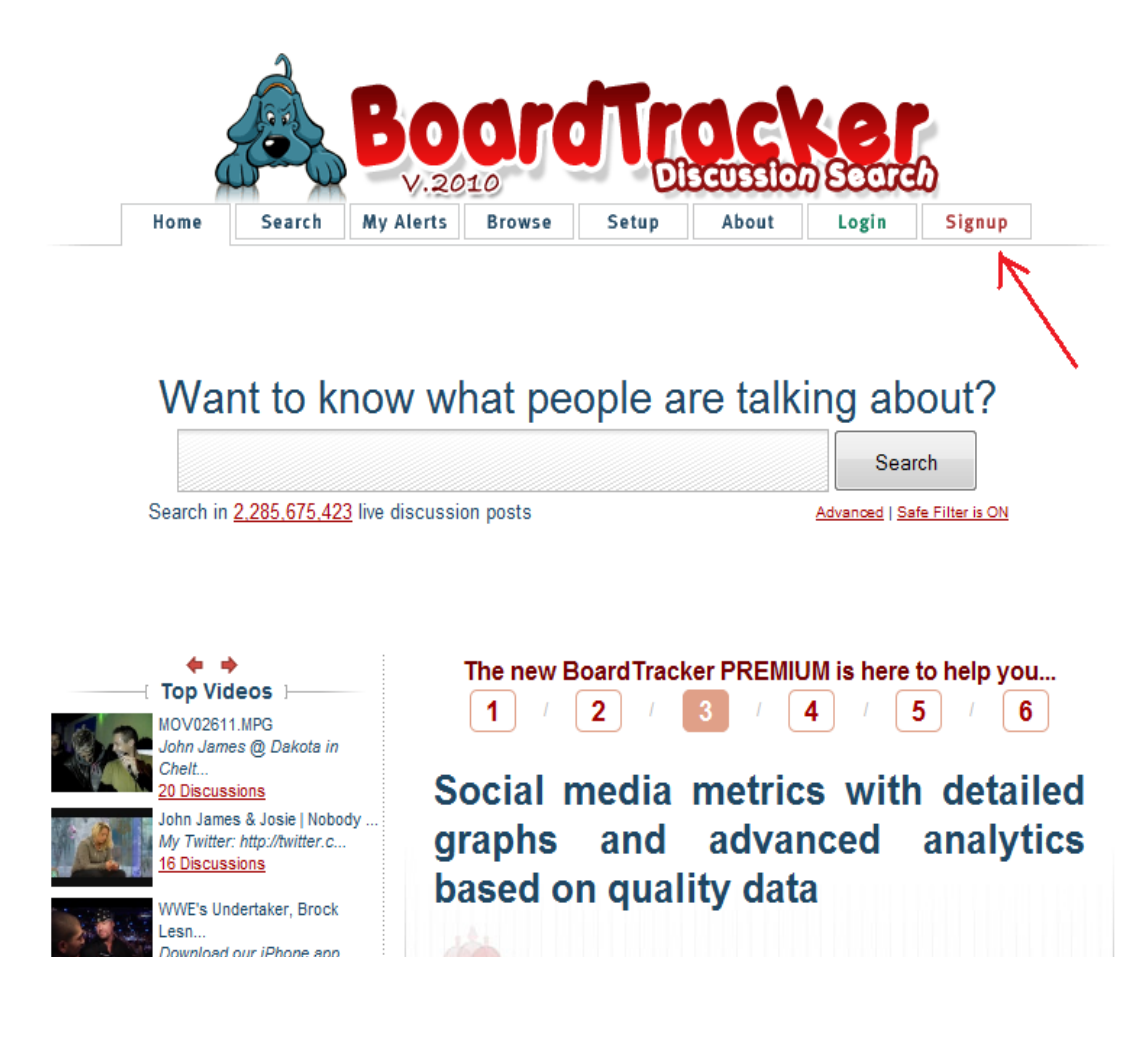

Under the 'My Alerts' tab, you can key in the search term you wish to subscribe. Click on ' Add Alert' (see arrow)

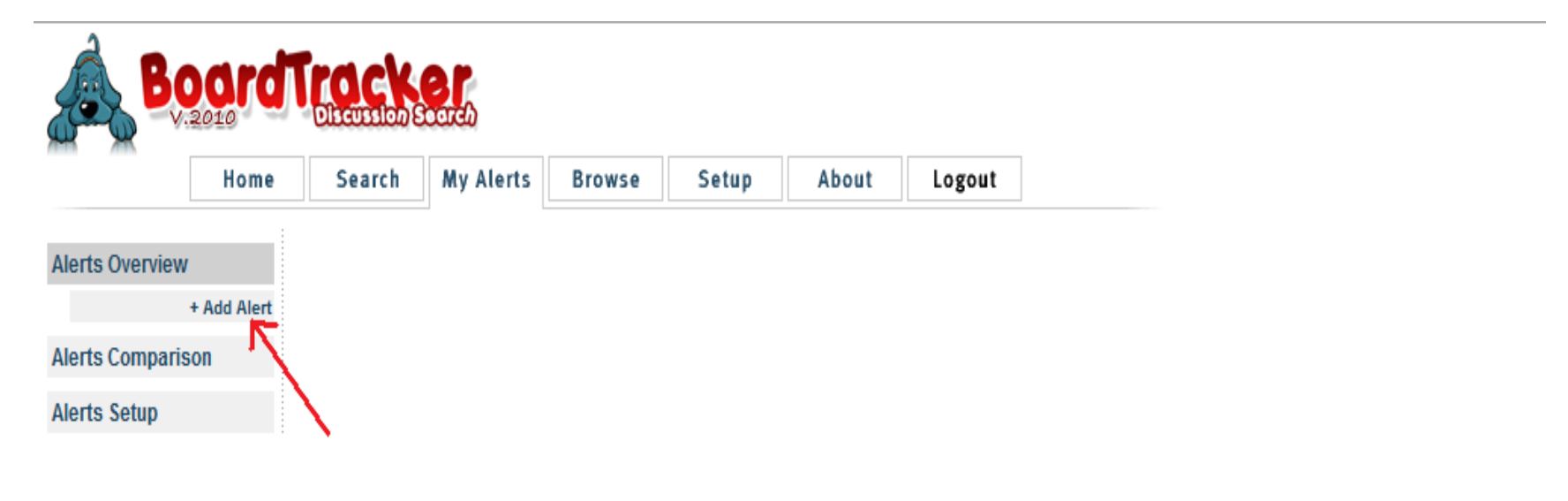

Board owners portal | BoardTracker Forums | Signup Free | Search plugin | Add your board | About us | Contact us © Pidgin Technologies Ltd. 2009

Step 3

After you click 'Add Alert', you will see the following page below: It is under the 'Set up' tab.

Indicate the word you wish to search for under 'Query' and indicate your subscription preference such as the format you wish to receive and the frequencies.

Under My alert,

*OP s only*: you can search for the search term made by the 'Original Posters (OP s)' who is the person who started the post *Ops and replies*: you can search for your search term made by the Original Poster as well as the replies made by other people with regard to the post

Thread 1<sup>st</sup> Match- You can only search for your search term on post o

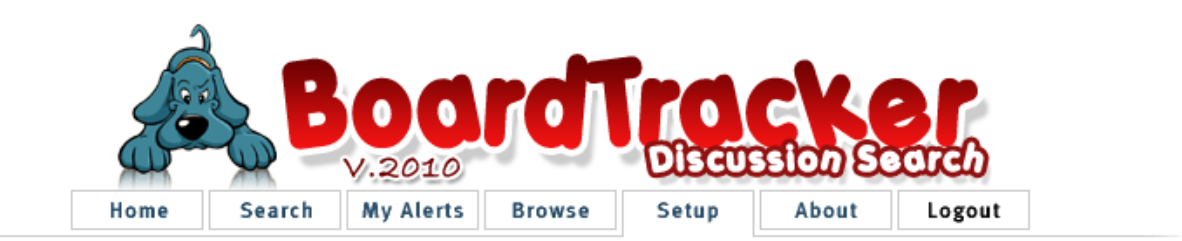

| Account     |          | [ Ale                     | erts settings } |        |
|-------------|----------|---------------------------|-----------------|--------|
| Categories  | Alert #1 |                           |                 |        |
| Alerts      | Query    | iphone                    | All words 🔻     | [Help] |
| Preferences | Send via | Email (HTML) 🔻            |                 |        |
|             | Send     | Immediately -             |                 |        |
|             | Alert on | OPs & replies 🔹           |                 |        |
|             | Alert #2 | OPs only<br>OPs & replies |                 |        |
|             | Query    | Thread's 1st match        | All words 🔻     |        |
|             | Send via | Email (HTML) 🔻            |                 |        |
|             | Send     | Immediately -             |                 |        |
|             | Alert on | OPs & replies -           |                 |        |

Click on ' My Alerts' tab and click on ' Alerts Overview' to see the search query, you will see the following:

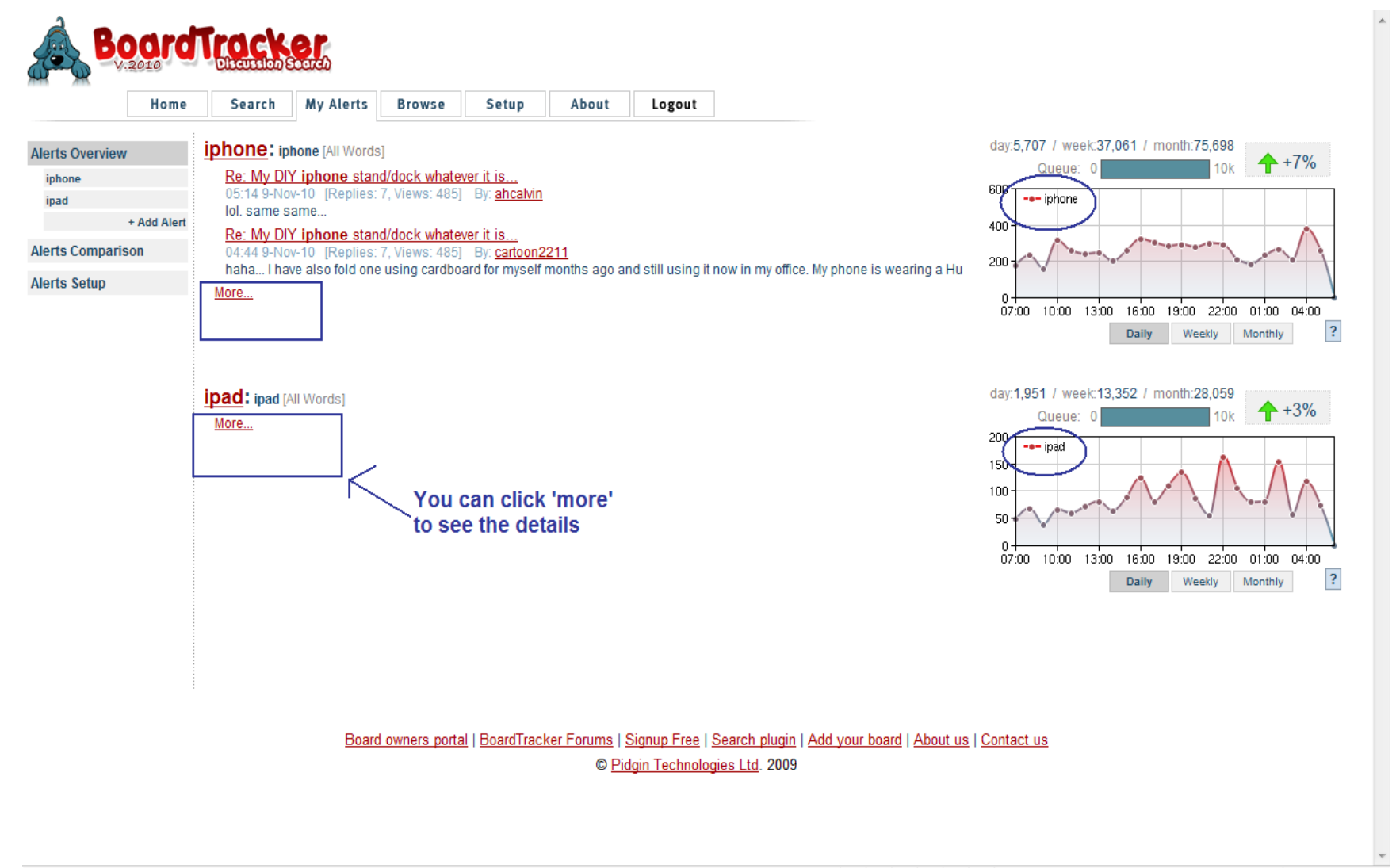

#### 😜 Internet | Protected Mode: On

🔍 100% 🛛 👻

To make changes to your search term in 'My Alerts', click on 'Alert Setup'

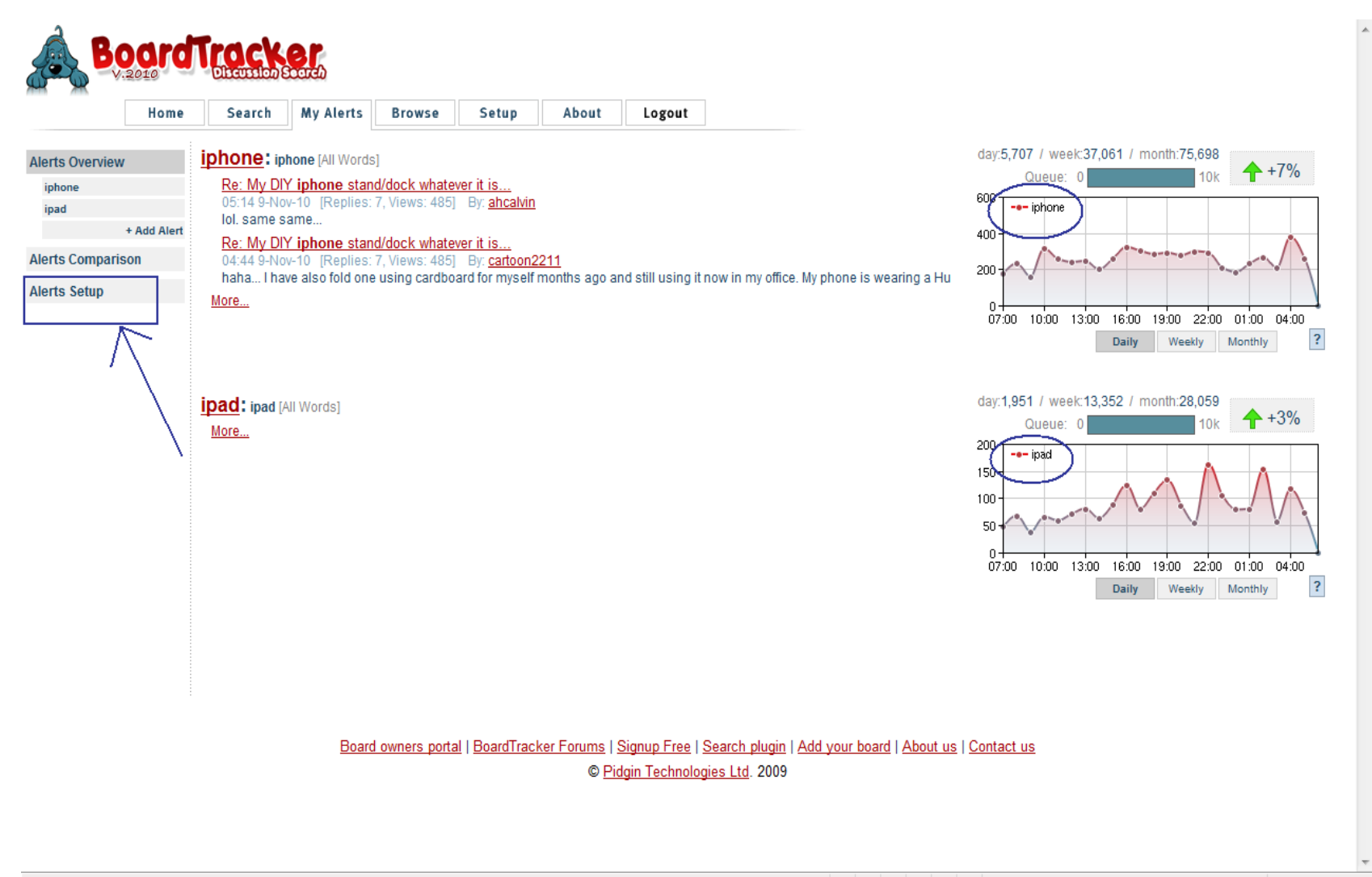

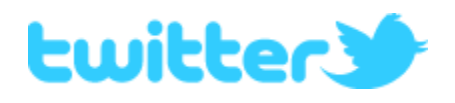

### 5. Twitter—<u>search.twitter.com</u>

Twitter is a microblogging service, hosting over 175 million people at the time of this writing. Twitter messages (tweets) that launch attacks on you or your company name can spread like a virus. Hence, you need to monitor Twitter closely.

So how can you use Twitter?

Using Twitter search, you can locate any instances of your name or your company name and tweet back (or you can choose to remain silent). When you see tweets with your name or your company name attached to them, you should use the "@" sign and the tweeter's account name (e.g., @allensays) to respond accordingly. By taking an active role in responding, you start to build brand recognition and your audience feels that you care and are actively listening.

Step 1 Visit: <u>http://search.twitter.com</u>

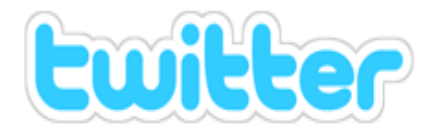

See what's happening - right now.

| iphone |        |                 |
|--------|--------|-----------------|
|        |        | Advanced Search |
|        | Search | 7               |

Trending topics: <u>#psvfey</u>, <u>#bigbangcomeback</u>, <u>#gaga1billion</u>, <u>Jay Bum</u>, <u>Stoke City</u>, <u>Tuncay</u>, <u>Maluquinho</u>, <u>Brock Lesnar</u>, <u>Águia</u>, <u>Mario Been</u>

<u>Twitter Home</u> · <u>About Twitter Search</u> · <u>API</u> · <u>Jobs</u> · <u>Install Search Plugin</u> © 2010 Twitter, Inc.

Click on 'Advanced Search' for more details on the search terms.

| Advan                | ced Search                |                                                                                         |
|----------------------|---------------------------|-----------------------------------------------------------------------------------------|
| Use this fo<br>box.) | rm to automatically const | ruct your query. (Alternatively, you can type search operators directly into the search |
| Find twe             | ets based on              | Scarch                                                                                  |
| Words                | All of these words        | iphone, ipad,                                                                           |
|                      | This exact phrase         |                                                                                         |
|                      | Any of these words        |                                                                                         |
|                      | None of these words       |                                                                                         |
|                      | This hashtag              |                                                                                         |
|                      | Witten in                 | English - (acceptant)                                                                   |

### **Optional:**

Under 'People': Select the person to receive the updates from. Under 'Places' :Select the particular location such as the city or country to receive update from. Under 'Dates': Indicate the start and end date on the search terms that you are searching for.

| People | From this person        |                           |
|--------|-------------------------|---------------------------|
|        | To this person          |                           |
|        | Referencing this person |                           |
|        |                         |                           |
| Places | Near this place         |                           |
|        | Within this distance    | 15 👻 🖲 miles 🔘 kilometers |
|        |                         |                           |
| Dates  | Since this date         |                           |
|        | Until this date         |                           |

Select both positive, negative reviews about the search terms. You can also select a question relating to the search term.

Not compulsory to fill up all the information except the 'Search term'.

| Attitudes | With positive attitude :) |                   |  |
|-----------|---------------------------|-------------------|--|
|           | With negative attitude :( |                   |  |
|           | Asking a question ?       |                   |  |
|           |                           |                   |  |
| Other     | Containing links          |                   |  |
|           | Include retweets          |                   |  |
|           | Results per page          | 15 - (persistent) |  |
|           |                           | Search            |  |

### **Result Page**

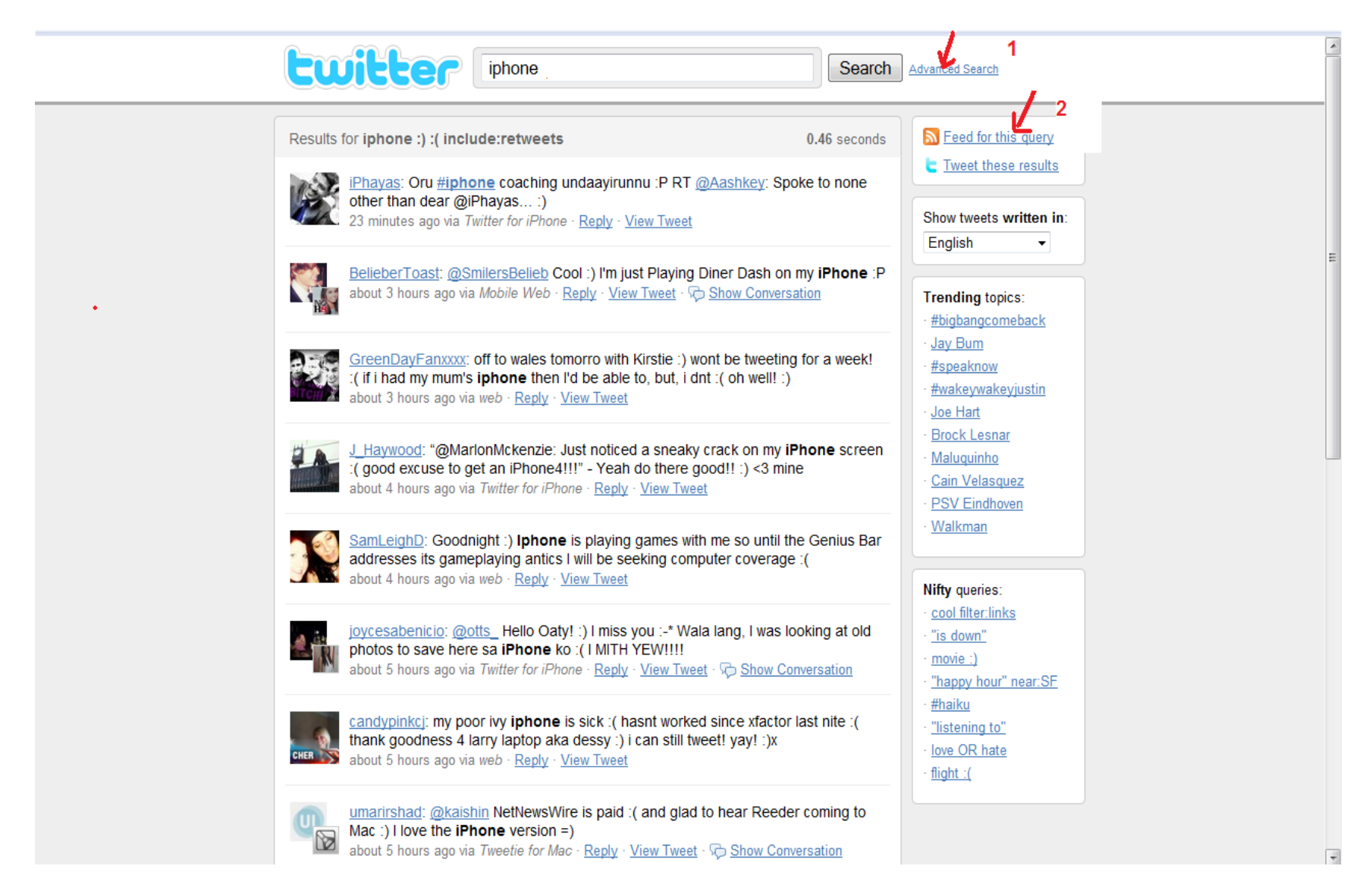

Click on "RSS" icon to receive updates on your search term via your Google homepage or Google Reader.

You will need to have a Google account to see all the updates relating to your search term. You can sign up for either of Google's services for eg. Gmail to obtain a Google account. You will also be able to receive alerts in your Gmail account as well.

| iphone Search                                                                                                    | Advanced Search                                                                                                    |
|----------------------------------------------------------------------------------------------------|----------------------------------------------------------------------------------------------------|
| Results for iphone :) :( include:retweets       0.46 seconds         Image: Specific conduction in the second second s | Control Control Contr |
| BelieberToast: @SmilersBelieb Cool :) I'm just Playing Diner Dash on my iPhone :P about 3 hours ago via Mobile Web · Reply · View Tweet · > Show Conversation                                                                                                    | Trending topics:<br>• #bigbangcomeback                                                                                                    |
| GreenDayFanxxxx: off to wales tomorro with Kirstie :) wont be tweeting for a week!<br>:( if i had my mum's <b>iphone</b> then I'd be able to, but, i dnt :( oh well! :)<br>about 3 hours ago via web · <u>Reply</u> · <u>View Tweet</u>                                                                                                    | - <u>Jay Bum</u><br>- <u>#speaknow</u><br>- <u>#wakeywakeyjustin</u><br>- Joe Hart                                                                                                    |
| <u>J Haywood:</u> "@MarlonMckenzie: Just noticed a sneaky crack on my iPhone screen     (good excuse to get an iPhone4!!!" - Yeah do there good!! :) <3 mine     about 4 hours ago via <i>Twitter for iPhone</i> - <u>Reply</u> - <u>View Tweet</u>                                                                                                    | Brock Lesnar     Maluquinho     Cain Velasquez     PSV Eindhoven                                                                                                    |
| SamLeighD: Goodnight :) <b>Iphone</b> is playing games with me so until the Genius Bar addresses its gameplaying antics I will be seeking computer coverage :( about 4 hours ago via web · <u>Reply</u> · <u>View Tweet</u>                                                                                                    | • Walkman Nifty queries:                                                                                                    |
| iovesabenicio: @otts_ Hello Oaty! :) I miss you :-* Wala lang, I was looking at old photos to save here sa iPhone ko :( I MITH YEW!!!! about 5 hours ago via Twitter for iPhone - Reply - View Tweet - >>> Show Conversation                                                                                                    | <u>cool filter:links</u> <u>"is down"</u> <u>movie :)</u> <u>"happy hour" near:SF</u>                                                                                                    |
| candypinkcj: my poor ivy <b>iphone</b> is sick :( hasnt worked since xfactor last nite :( thank goodness 4 larry laptop aka dessy :) i can still tweet! yay! :)x about 5 hours ago via web · <u>Reply</u> · <u>View Tweet</u>                                                                                                    | <ul> <li><u>#haiku</u></li> <li><u>"listening to"</u></li> <li><u>love OR hate</u></li> <li><u>flight :(</u></li> </ul>                                                                                                    |
| umarirshad: @kaishin NetNewsWire is paid :( and glad to hear Reeder coming to Mac :) I love the <b>iPhone</b> version =) about 5 hours ago via <i>Tweetie for Mac</i> · <u>Reply</u> · <u>View Tweet</u> · <del>C Show Conversation</del>                                                                                                    |                                                                                                    |

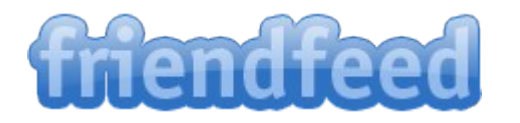

### 6. FriendFeed—friendfeed.com/search

FriendFeed is a social aggregator which gives you the ability to take all of your social accounts, such as YouTube, Delicious, Twitter, blog, and Flickr, and pull them together into a single (Friend) feed.

You can conduct searches on your brand throughout all social networks at once using this search engine. Aside from learning about the latest video or tweet related to your topic, you can analyze comments that people make under them.

Grab a FriendFeed widget (friendfeed.com/embed/widget) and display it on your Web site or blog, so people get a sense of your social media activity. Also, as you search and locate people who are talking about your brand on FriendFeed, respond to them through comments.

Visit http://friendfeed.com/search/advanced

Under keyword, for our example, we use ' iphone' and under words in the comments, key in 'iphone' to get updates on the search query.

| frie                                                                                                    | ndfeed                                                                                                    | Search Sign in or Join FriendFeed | * |
|----------------------------------------------------------------------------------------------------|----------------------------------------------------------------------------------------------------|-----------------------------------|---|
| FriendFe                                                                                                    | ed is the easiest way to share online. Learn more »                                                                                                 | Join FriendFeed                   |   |
| Advanced                                                                                                    | search                                                                                                    |                                   |   |
| Include er<br>Include er<br>Include er<br>Spe<br>Keyword/<br>contain<br>words i<br>words i<br>has con<br>liked by<br>has at | tries from FriendFeed users ecific friends/groups: quality filters s the words: iphone n the title: n a comment: iphone mments from: east: comments |                                   | F |
| Search<br>Advanc<br>Use these<br>from:                                                                                      | ikes<br>ikes<br>ied search operators<br>e search operators to perform advanced searches directly<br>return entries from a specific user             | from the search box.              |   |
| group:                                                                                                    | return entries within a specific group                                                                                                    | group:movie-reviews               |   |
| friends:                                                                                                    | return entries from all of that user's friends                                                                                                    | friends:iim                       |   |

View results of the search enquiry.

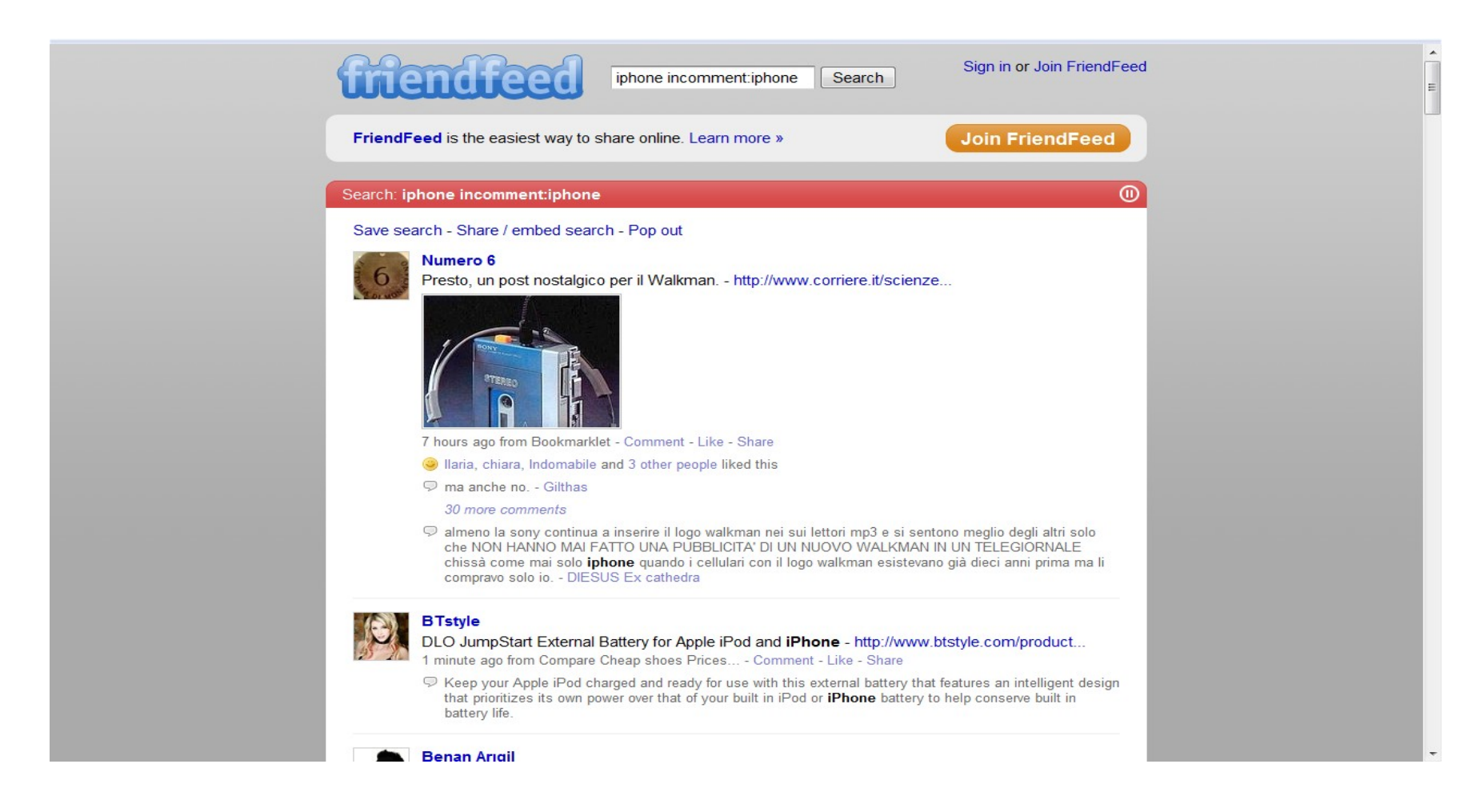

Click on the RSS icon to receive updates on search query.

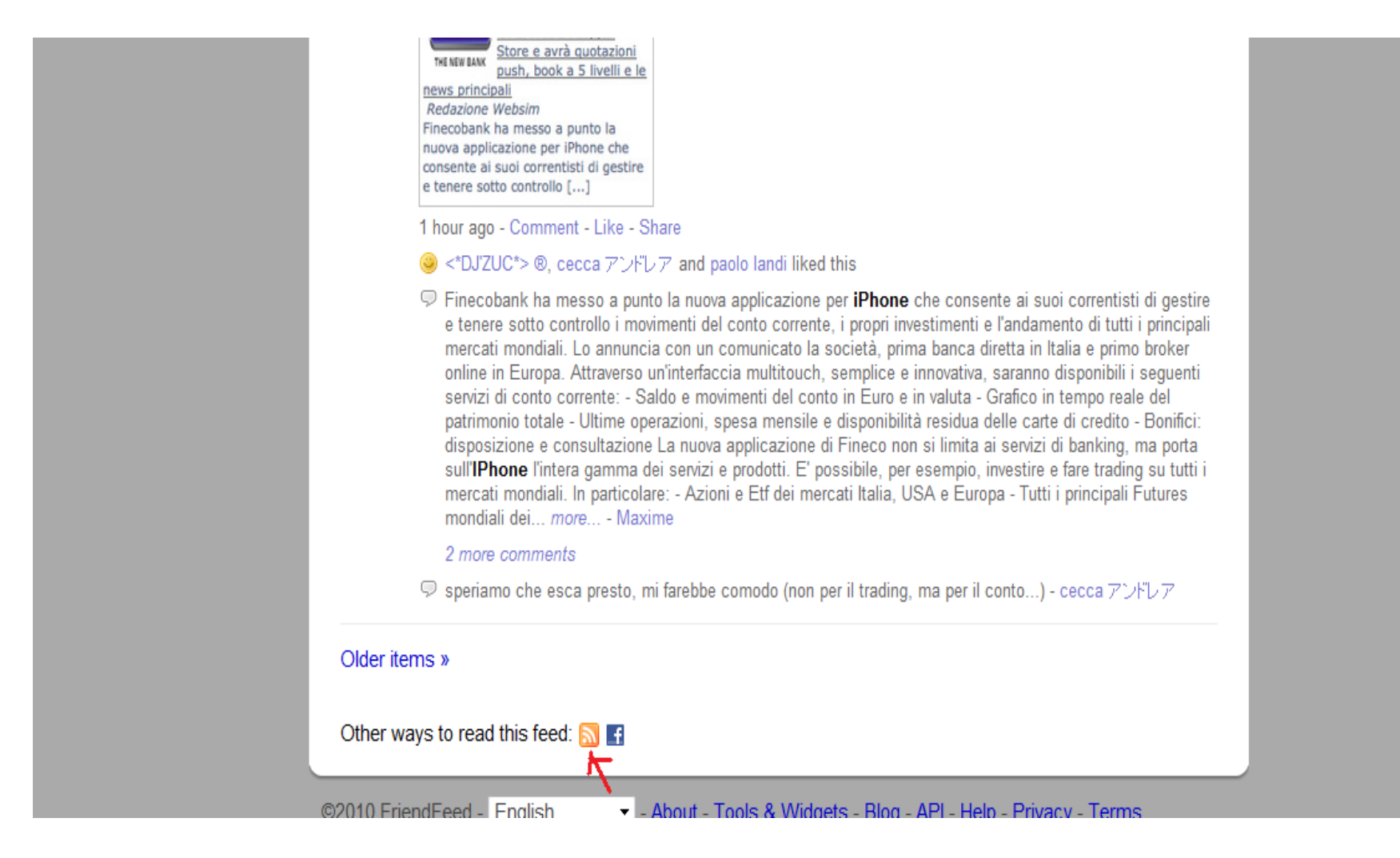

Select 'Google' to receive updates. Sign up for a Google account to view the news alert. You can sign up for the account via Gmail (www.gmail.com).

|                                   | Always use Google to subscribe to feeds.           Subscribe Now                                                                                                    |
|-----------------------------------|----------------------------------------------------------------------------------------------------|
|                                   |                                                                                                    |
| Friend                            | lFeed - search                                                                                                    |
| <mark>Cem Ba</mark><br>Monday, (  | tu: Paralel evrene gittim, gelicem.<br>October 25, 2010 3:51 PM                                                                                                    |
|                                   | Cem Batu<br>Paralel evrene gittim, gelicem.<br>7 hours ago from Twitter - Comment - Like                                                                                                    |
| 0                                 | Selam söyle :) - <u>Selcuk bektas</u>                                                                                                    |
|                                   | <u>10 more comments</u><br>🔊 Ben birazdan -1' e ineceğim. Bilgisini vereyim ki vermedi deme:) - <u>Muammer Okumuş</u><br>🔊 ama bu benim repliğim :) - <u>V Tuğçe Özel Y</u>                                                                                                    |
| <mark>(unknov</mark><br>Monday, ( | <b>/n): Open Blu-ray Ripper v1.70 Build 434</b><br>Dctober 25, 2010 9:26 PM                                                                                                    |
| 3                                 | <u>(unknown)</u><br>Open Blu-ray Ripper v1.70 Build 434 - <u>http://skachat-besplatno.net.ru/soft</u><br><u>2 hours ago</u> from <u>Скачать бесплатно без</u> - <u>Comment</u> - <u>Like</u>                                                                                                    |
| )                                 | Spen вистар крурет нужная программа для тех, кто любит смотреть качественные фильмы на портаняных устроиствах таких как геао, проц, гетопе, кругет у, гээ, гээ, гээ, Гээ Хbox360, Zune, мобильные телефоны, GPhone, смартфоны, PMP, Pocket PC, PDA и т.д. Используя новые передовые технологии HST ™ процесс конвертирования займет совсем немного времени, и уже скоро вы сможете насладиться просмотром фильма на своем любимом портативном устройстве (unknown) |
|                                   | 6. Practa un part part part lucitor par il Walkman                                                                                                    |

To view the updates, you can select 'Google Homepage' or 'Google iReader'.

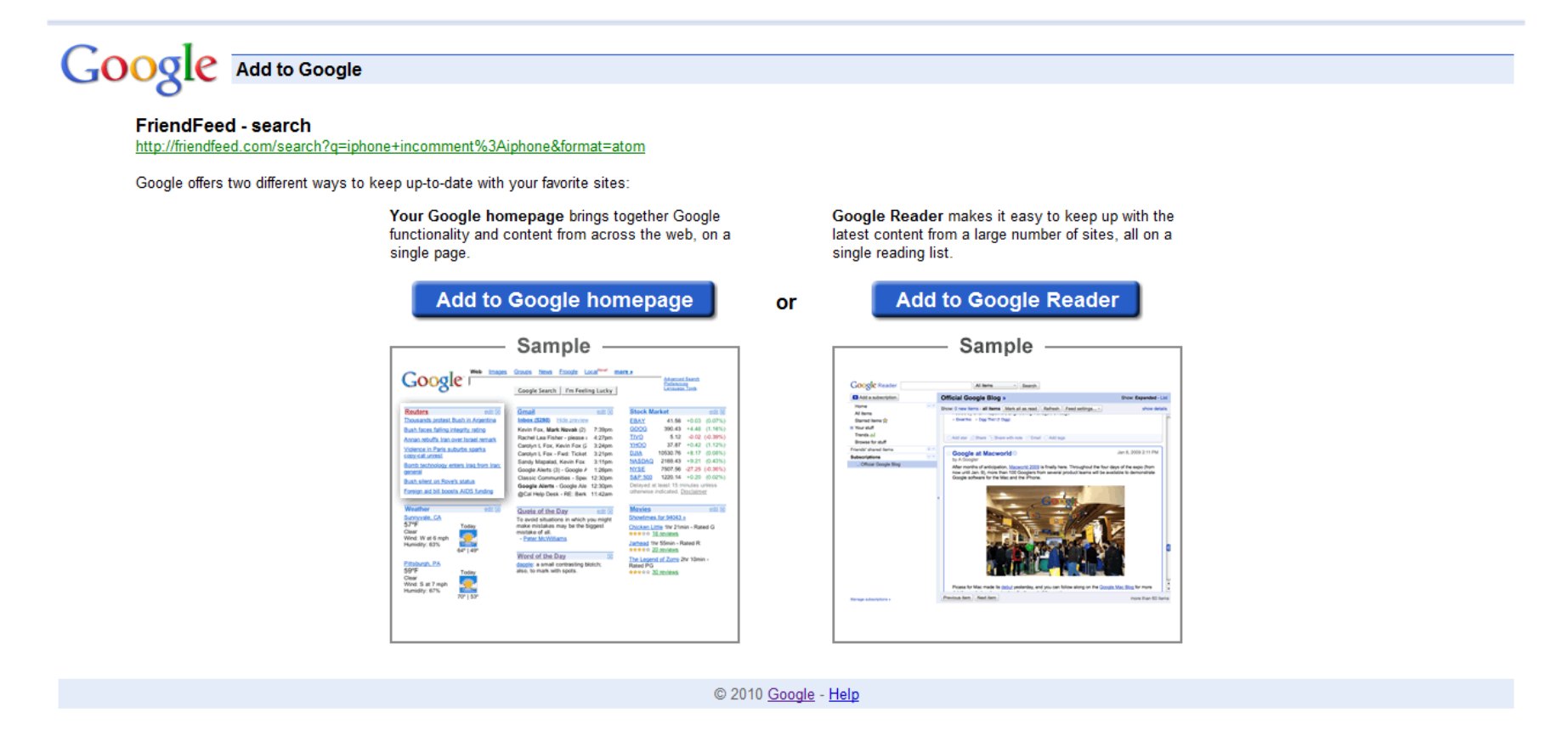

If you select to view the updates of the search query via Google Homepage, this is what you will see:

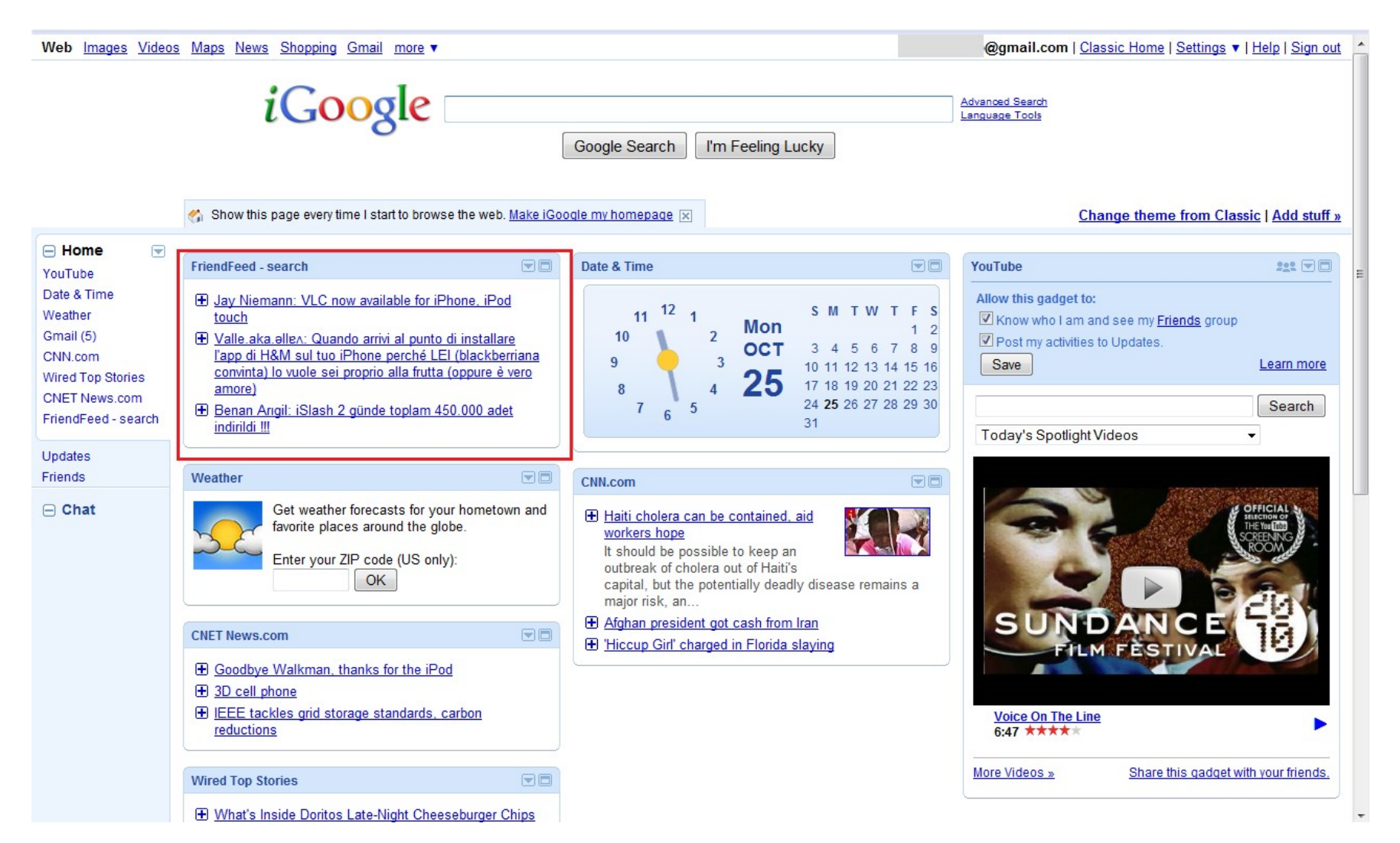

If you select Google Reader, this is what you will see:

# Google reader

#### Have trouble keeping up with the sites you visit?

Read them in one place with Google Reader, where keeping up with your favorite websites is as easy as checking your email.

| Google to star                                                                                                    | At larg                                                                                                    |                                                                                                    |
|----------------------------------------------------------------------------------------------------|----------------------------------------------------------------------------------------------------|----------------------------------------------------------------------------------------------------|
| Coople factor British and the gift Sand level () Sand level () Sand leve | A term basis<br>Definite Google Bing<br>Der Cracken of term Not Laurent, Anten, Anzeitigen<br>Persten es, Kriger, Who would win?<br>Persten es, Kriger, Who would win?<br>Der State es, Kriger, Who would win?<br>Der State es, Krig | The Expanded Lat<br>Exactly and the exact of the exact of th |

#### Stay up to date

Google Reader constantly checks your favorite news sites and blogs for new content.

#### Share with your friends

Use Google Reader's built-in public page to easily share interesting items with your friends and family.

#### Use it anywhere, for free

Google Reader is totally free and works in most modern browsers, without any software to install.

#### Take a tour »

@2010 Google - Google Home - Discuss - Privacy Policy - Help

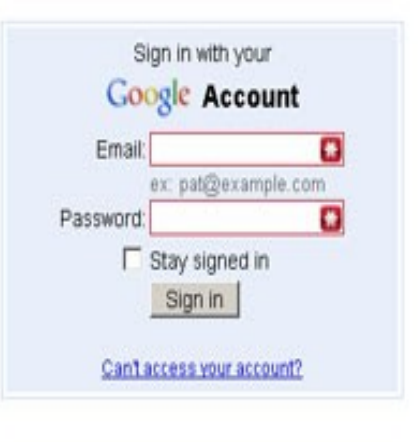

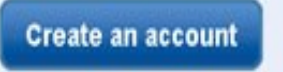

Note: you will need to login to Google account first.

After signing in, you will be able to view the updates via the Google Reader (see image below).

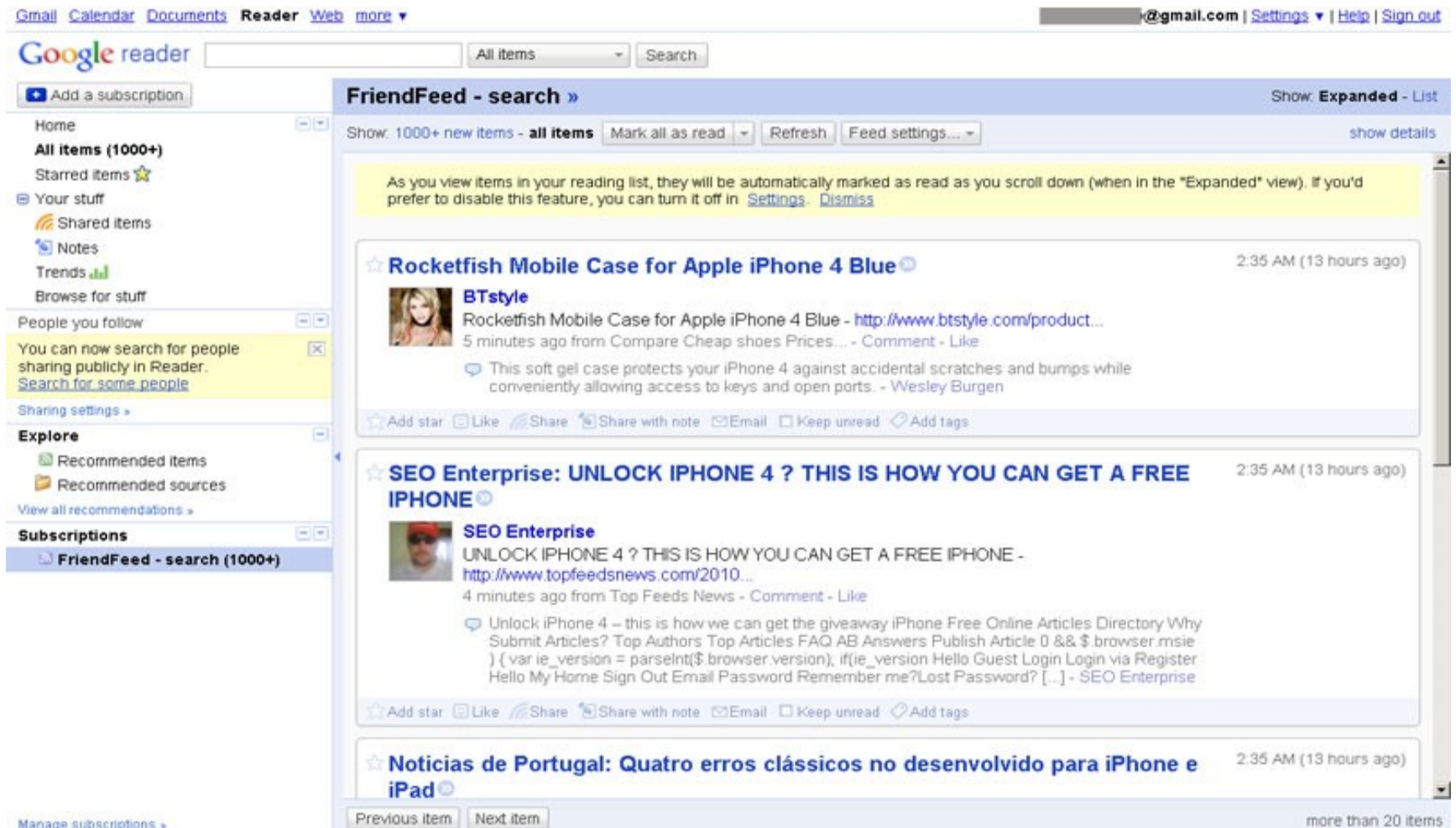

Manage subscriptions »

So what exactly do you plan to monitor on the web with all six of these free tools?

It depends on your goals.

For example, is it to measure the success of your new viral marketing campaign?

Or is it to find out how consumers perceive your new service/product?

Here are some areas you may want to start monitoring:

- Your name
- Your business/company name
- Your product brands
- Popular company employees
- Your trademarks and patents
- Competitors
- Campaigns
- Current employees
- Ex-employees
- Future hires
- Industry trends
- Business partners
- Unhappy clients or customers
- Influencers
- Critics
- Bloggers
- Journalists
- etc

Once you understand the power that consumers have today with the Internet, you will be wise enough to monitor your business' reputation as well as devise strategy to deal with cases where your business' name gets tarnished.

While this practical report does not serve to be an all-inclusive manual on the subject, hopefully it will arm you with enough advice to at least steer you in the right direction.

A word of warning.... if you aren't taking care of your online reputation, others will.

It's time to find out what people are saying—and do something about it. Marketing to your target market becomes seamless after you've done your homework using these tools.

While these are great resources, however, most local businesses are often small and do not have the staff resources to utilize these tools effectively, track their reputation as well as to effectively respond when necessary.

If this describes you, then do get in touch with us. Let us do the online monitoring for you and free you from all these time consuming and tedious work while you focus on growing your business.

Do not take your chance because online reputation management is necessary. Though tedious, monitoring can save you from a potential disaster when someone cites your name in a blog post that misrepresents you. Besides, it can also help you proactively join conversations around your topic area and get your business name out there.

Part of your brand is in the hands of others, so it's critical that you monitor it. Contact us today!

Know thy self, know thy enemy. A thousand battles, a thousand victories.

Sun Tzu